## HOW TO LOOK UP YOUR **REGISTRATION DATE & TIME!**

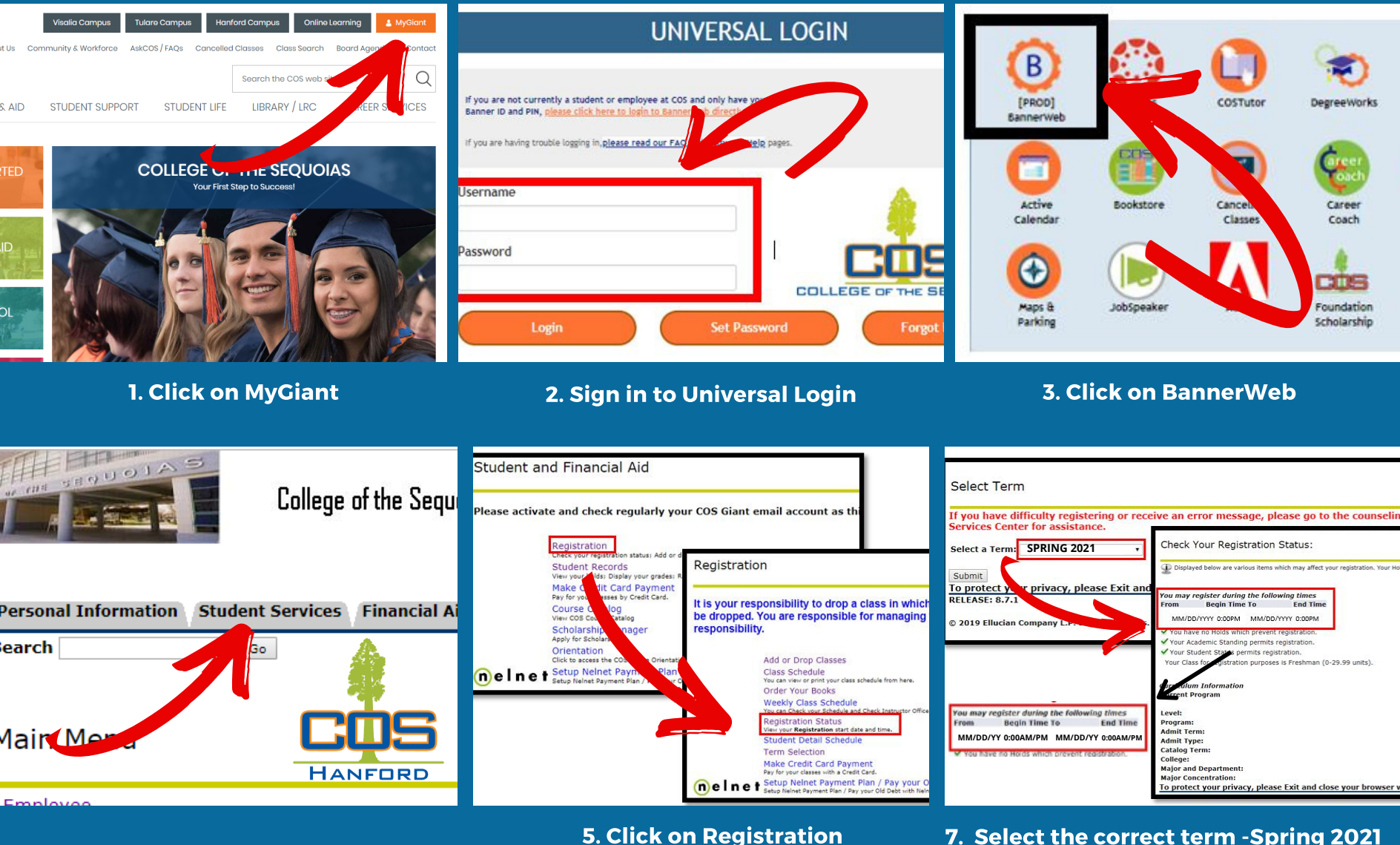

4. Click on Student Services

6. Then click Registration Status

8. Then click submit to view registration date and time